## Microsoft Edgeで、電子入札システムポータルサイトを開けるようにする設定方法

Edgeを開いて(YahooやGoogleなど、どこのページでも構いません)、【①】をクリックします。 出てきたメニューの中の下の方にある「設定」【②】をクリックします。

| C      D      D     D      D |                                                                                | - o x                            |
|----------------------------------------------------------------------------------------------------|--------------------------------------------------------------------------------|----------------------------------|
| C      ん セキュリティ保護なし   www.kagoshima-nyusatsu.jp/accept/index.html                                                                                                    | A) 🖈 🗘 🔇 🖈 🕅                                                                   | 🖻 😪 🖳 🏈                          |
| かごしま県市町村<br>電子入札システム ポータルサイト                                                                                                    | <ul> <li>一新しいタブ</li> <li>一新しいウィンドウ</li> <li>① 新しい・InPrivate ウィンドウ</li> </ul>   | Ctrl+T<br>Ctrl+N<br>Ctrl+Shift+N |
| トップ システムの概要 システムの設定 利用規約 操作手引書等 よくある質問 著作権と 個人情報                                                                                                    | Х-4 —                                                                          | 100% + 2                         |
| <ul> <li>パソコンの入れ替え等による電子入札システムのセットアップについて</li> <li>①ICカードおよび電子入札補助アブリのセットアップを各認証局の手順に沿って行って下さい。</li> <li>②ブラウザ(Microsoft Edge)の設定を <u>手順書</u>を参照して行って下さい。</li> <li>詳細は「 システムの設定 」ページを参照して下さい。</li> </ul>                                                                                                    | ☆ お気に入り ③ 履歴 ② タョッピング                                                          | Ctrl+Shift+O<br>Ctrl+H           |
| 電子入札システム<br>(エ事・委託)         電子入札システム<br>(物品・役務)         入札情報サービス<br>(エ事・委託)           電子入札システム<br>(物品・役務)         1         1         1           電子入札システム<br>(1)         1         1         1         1                                                                                                    |                                                                                | Ctrl+J<br>▶                      |
| <ul> <li>ドの登録をされる場合は、ごちらからお入りください。</li> <li>ご利用にはICカード又はID/バスワード(少額物品のみ)が必要です。</li> <li>(システム運用時間:8:30~20:00, 土日祝日除く)</li> <li>ステム運用時間:8:30~20:00, 土日祝日除く)</li> </ul>                                                                                                    | <ul> <li>印刷</li> <li>砂 Web キャブチャ</li> <li>合 パージ内の検索</li> </ul>                 | Ctrl+P<br>Ctrl+Shift+S<br>Ctrl+F |
| ※ 運用時間外は,電子入札システムにログインができませんのでご注意ください。<br>また,20時直前の入札書の提出は受信できない場合があります。                                                                                                    | <ul> <li>Internet Explorer モードで再読み込みする<br/>その他のツール</li> </ul>                  | 2                                |
| Web パージが600メッセージ       X       運用時間内(8:30~20:00) にもかかわらずこのメッセー<br>【OK】をクリックしてメッセージを閉じ、         ただいまシスラムの運用時間外です       キーボードの【Ctrl】と【F5】のキーを同時に打                                                                                                    | <ul> <li>225 設定</li> <li>① ハルブとフィードバック</li> <li>Microsoft Edge を閉じる</li> </ul> | ,                                |
| パナー広告募集中 量かな未来を創造る。 義 パナー広告募集中 ヒラヤマグループ                                                                                                    | 積算ソフトなら<br>ATLUS REAL Evo                                                      | へ<br>トップへ                        |
|                                                                                                    | © 2007-2023 かごしま県市町4                                                           | 村電子入札運営部会 🚽                      |

「設定」画面が開きます。画面左側の「Cookieとサイトのアクセス許可」【③】をクリックします。 画面右側の下の方に、「セキュリティで保護されていないコンテンツ」【④】をクリックします。

| 😰 🗖 📔 がごしま県市町村電子入札システム 🗴 🍪 設定                                                        | × +                                                                           |   |       |    |   | —                                       | ٥ | ×        |
|--------------------------------------------------------------------------------------|-------------------------------------------------------------------------------|---|-------|----|---|-----------------------------------------|---|----------|
| ← C ⋒ Rege   edge://settings/content                                                 |                                                                               | 0 | 3   D | ₹1 | Ē | ~~~~~~~~~~~~~~~~~~~~~~~~~~~~~~~~~~~~~~~ |   | <b>Q</b> |
|                                                                                      | サイトがデバイス上のファイルやフォルダーを編集する場合に確認する                                              |   |       |    |   |                                         |   |          |
| 設定                                                                                   | B PDF ドキュメント                                                                  |   |       |    | > |                                         |   |          |
| Q 設定の検索                                                                              | ビクチャー イン ピクチャー コントロール                                                         |   |       |    | > |                                         |   |          |
| ③ プロファイル                                                                             | <ul> <li>保護されたコンテンツ ID</li> </ul>                                             |   |       |    | > |                                         |   |          |
| <ul><li>③ 外観</li><li>□ サイドパー</li></ul>                                               | クリップボード<br>クリップボードにコピーされているテキストや画像にサイトがアクセスしようとした場合に確認する                      |   |       |    | > |                                         |   |          |
| <ul> <li>[スタート]、[ホーム]、および (新規) タブ</li> <li>(ビ) 共有、コピーして貼り付け</li> </ul>               | <ul> <li>お支払いハンドラー</li> <li>支払いハンドラーのインストールをサイトに許可する</li> </ul>               |   |       |    | > |                                         |   |          |
| このokie とサイトのアクセス許可   この またのブラウザー                                                     | ♂ メディアの自動再生                                                                   |   |       |    | > |                                         |   |          |
| <ul> <li></li></ul>                                                                  | セキュリティで保護されていないコンテンツ<br>安全なサイトでは、セキュリティで保護されていないコンテンツが既定でブロックされます             |   |       |    | > |                                         |   |          |
| A1 言語<br>〇 ブリンター                                                                     |                                                                               |   |       |    | > |                                         |   | 6        |
| <ul> <li>ロ システムとパフォーマンス</li> <li>② 設定のリセット</li> <li>コスートフォントをのかりのデバイス</li> </ul>     | C3 拡張現実<br>サイトが環境の 3D マップの作成やカメラ位置の追跡を要求したときに確認する                             |   |       |    | > |                                         |   | e        |
| <ul> <li>ホイージスノンモロビックパイス</li> <li>第 アクセシビリティ</li> <li>Microsoft Edge について</li> </ul> | <ul> <li>デバイスの使用</li> <li>サイトは、ユーザーがいつデバイスをアクティブに使用しているか知ることを要求できる</li> </ul> |   |       |    | > |                                         |   |          |
|                                                                                      | の アプリケーション リンク                                                                |   |       |    | > |                                         |   |          |
|                                                                                      |                                                                               |   |       |    |   |                                         |   |          |

画面右側の「セキュリティで保護されていないコンテンツ」の中に「許可」枠があります。 その許可枠の右側にある「追加」【⑤】をクリックします。

| 🥑 🗖   🔤 met                                                                   | ま県市町村電子入札システム:🗙 🚱                             | 3 設定           | >                             | < +      |              |                           |                           |                             |   |   |    |      |     |   |            |
|-------------------------------------------------------------------------------|-----------------------------------------------|----------------|-------------------------------|----------|--------------|---------------------------|---------------------------|-----------------------------|---|---|----|------|-----|---|------------|
| ← C Â                                                                         | € Edge   edge://settings/co                   | content/inse   | cureContent                   |          |              |                           |                           | $\stackrel{\frown}{\simeq}$ | 0 | 3 | Þ  | 5≟ ( | È X | ç | <b>(</b> ) |
| <b>設定</b><br>Q 設定の利                                                           | <del>矣</del> 索                                | ל ל ← לי<br>קב | <b>イトのアクセス許す</b>              | 可 / セキュリ | <b>リティで係</b> | <b>く護されてい</b><br>ンツが既定でブロ | <b>いないコンテン</b><br>コックされます | ノツ                          |   |   |    |      |     |   |            |
| <ul> <li>ゴロファイ</li> <li>ゴライバシ</li> <li>つう 外親</li> <li>ロ サイドバー</li> </ul>      | ル<br>ノー、検索、サービス                               | <b>7</b>       | <b>『ロック</b><br>追加されたサイトはありませ/ | 'n       |              |                           |                           |                             |   |   |    | 追    | Π   |   |            |
| <ul> <li>□ [スタート]</li> <li>○ 共有、コ</li> <li>□ G Cookie</li> </ul>              | 、[ホーム]、および (新規] タブ<br>ビーして貼り付け<br>とサイトのアクセス許可 | Ħ              | 午可<br>追加されたサイトはありません          | t.       |              |                           |                           |                             |   |   | /4 | 追    | ם   |   |            |
| G 既定のフ<br>业 ダウンロー<br>登 ファミリー<br>A <sup>T</sup> 言語                             | ラウサー<br>ド<br>セーフティ                            |                |                               |          |              |                           |                           |                             |   | 5 | )  |      |     |   |            |
| <ul> <li>ラ プリンター</li> <li>ロ システムと</li> <li>ご 設定のリ</li> <li>ロ フマートス</li> </ul> | -<br>ノパフオーマンス<br>セット<br>ナンレズの他のデバイフ           |                |                               |          |              |                           |                           |                             |   |   |    |      |     |   | 6          |
| ☆ アクセント<br>⑦ アクセント<br>⑦ Microso                                               | インことのIBONYNA<br>(リティ<br>ft Edge について          |                |                               |          |              |                           |                           |                             |   |   |    |      |     |   |            |

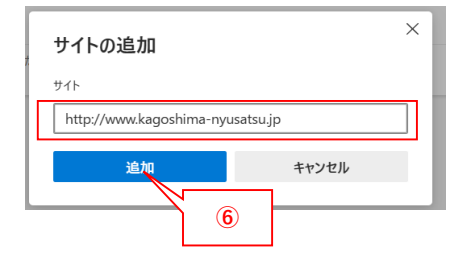

右の様な画面が表示されますので、サイトの部分に http://www.kagoshima-nyusatsu.jp を入力(上記アドレスをコピーして貼り付けでもよいです)し、追加【⑥】を クリックします。

許可の部分に「http://www.kagoshima-nyusatsu.jp」が追加されていれば、ブラウザを閉じて、再度、電子入札システムポータルサイトへ アクセスして頂くと、問題なく表示されるようになります。

| □   ■ かごしま県市町村電子入札システム:×                                                                                                    | · 設定 x +                                 |                           |               |        | -                                       | × |
|----------------------------------------------------------------------------------------------------|------------------------------------------|---------------------------|---------------|--------|-----------------------------------------|---|
| C A Edge   edge://settings/c                                                                                                    | ontent/insecureContent                   | ත් <b>O</b>               | ЗÞФ           | ć @    | ~~~~~~~~~~~~~~~~~~~~~~~~~~~~~~~~~~~~~~~ |   |
| 設定                                                                                                    | ← サイトのアクセス許可 / セキュリティで保護されていないコ          | Thttp://www.kagoshima-nyi | usatsu.jp」を追加 | lました × |                                         |   |
| Q. 設定の検索                                                                                                    | 安全なサイトでは、セキュリティで保護されていないコンテンツが既定でプロックされま | <i>.............</i>      |               |        |                                         |   |
| <ul> <li> <sup>3</sup> ブロファイル         <sup>1</sup> ブライバシー、検索、サービス         <sup>(3)</sup> <sup>(3)</sup> <sup>(</sup></li></ul> | プロック<br>追加されたサイトはありません                   |                           |               | 追加     |                                         |   |
| <ul> <li>サイドパー</li> <li>[スタート]、[ホーム]、および [新規] タブ</li> <li>(ネーカー)、アルレレオオ</li> </ul>                                                                                                    | 許可                                       |                           |               | 追加     |                                         |   |
| G Cookie とサイトのアクセス許可                                                                                                    | http://www.kagoshima-nyusatsu.jp         |                           |               |        |                                         |   |
| <ul> <li>□ 既定のブラウザー</li> <li>↓ ダウンロード</li> <li>※ ファミリー セーフティ</li> </ul>                                                                                                    |                                          |                           |               |        |                                         |   |
| A1 言語<br>〇 ブリンター                                                                                                    |                                          |                           |               |        |                                         |   |
| <ul> <li>システムとパフォーマンス</li> <li>設定のリセット</li> </ul>                                                                                                    |                                          |                           |               |        |                                         |   |
| <ol> <li>スマートフォンとその他のデバイス</li> <li>アクセシビリティ</li> </ol>                                                                                                    |                                          |                           |               |        |                                         |   |
| Microsoft Edge について                                                                                                    |                                          |                           |               |        |                                         |   |
|                                                                                                    |                                          |                           |               |        |                                         |   |